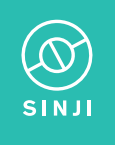

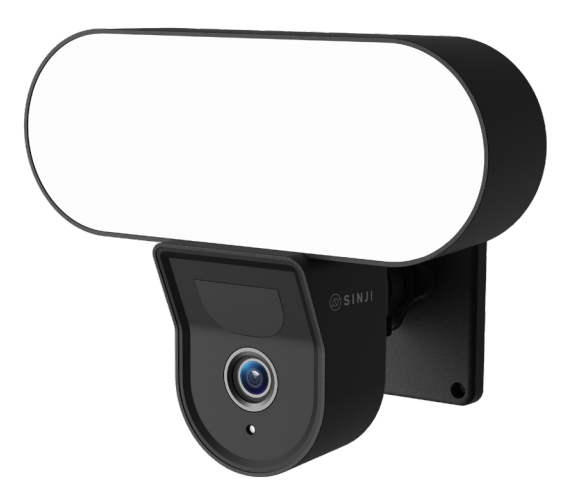

# SMART FLOODLIGHT CAMERA

Manual

## DESCRIPTION

Make your home safer with the Smart Floodlight Camera. In addition to recording security video, the bright lamp in combination with the motion sensor ensures that you never walk in the dark. The floodlight ensures that recordings are well lit and it also scares off people approaching your house. In the app you have always access to all the functions of the Smart Floodlight so you can check at any time if everything is going well in your garden or home. Besides lighting, the Floodlight Camera also has a build-in microphone and speaker that can be used to communicate via the app to the camera.

## IN THE BOX

1× Smart Floodlight Camera 1× Mounting materials 1× User manual

## **TECHNICAL SPECIFICATIONS**

| Vodel                 | Smart Floodlight Camera    |
|-----------------------|----------------------------|
| Resolution            | 3 megapixel/ 2304*1296p    |
| Power supply          | 5V/2.5A adapter            |
| Video compression     | H.264 high profile         |
| Framerate             | 15fps@1296p                |
| √iewing angle         | 110 degrees                |
| Brightness floodlight | 1200LM                     |
| Storage               | Micro SD card (max. 128GB) |
| PIR range             | 4~8 meter                  |
| Night vision range    | 5~10 meter                 |
| Wifi encryption       | WEP/WPA/WPA2 encryption    |
| Size                  | 108*65*185mm               |
| Weight                | 313 gram                   |
|                       |                            |

## **USER MANUAL**

Thank you for using the Sinji Smart Floodlight Camera! In this manual, we would like to explain the installation process so that you can start using this outdoor camera quickly.

- 1. Install the Smart Life app
- 2. Add the Smart Floodlight Camera

- 3. App functions
- 4. Troubleshooting

## 1. INSTALL THE SMART LIFE APP

1. Download the free Smart Life app for iOS or Android.

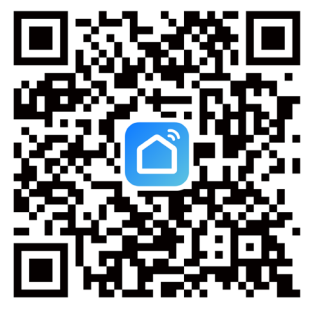

- 2. Open the Smart Life app and tap 'Register' or log in with an existing account.
- 3. Read the privacy policy and tap 'Agree' to continue.
- 4. Enter your e-mail address to receive a verification code, which will be sent to the e-mail address provided.
- 5. Enter the verification code to proceed to the next screen.
- 6. Choose a secure password and tap the button to complete your registration.
- 7. Go to "Account" and tap "Family management" to set up your smart home. Enter a name for your smart home and select which rooms you want to add.
- 8. Tap 'Done' to complete the installation.

# 2. ADD THE SMART FLOODLIGHT CAMERA

- 1. Turn on the Smart Floodlight Camera.
- 2. Open the Smart Life app and tap '+' to select the device you want to add.
- 3. Make sure your smartphone is connected to your Wi-Fi network\*.
- 4. Enter the name and password of your home network
- 5. The app displays a QR code containing the data entered, hold the phone with the QR code in front of the lens of the Smart Floodlight Camera so it can scan the code.

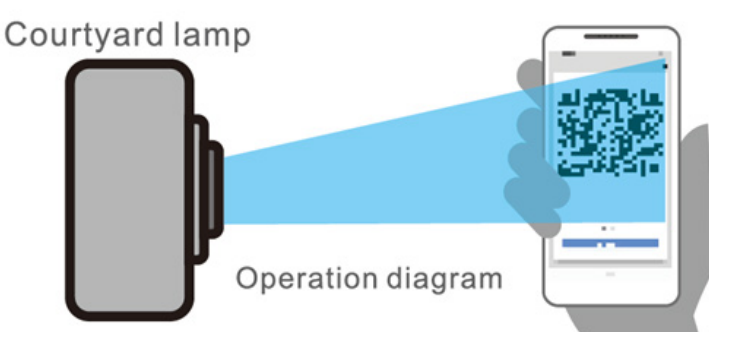

- 6. Wait until you hear a tone and then press "next" in the app If you do not hear a tone, slowly vary the distance between Smart Floodlight Camera and your phone.
- 7. Wait until the Smart Floodlight Camera connects to the app.
- 8. Change the name of your device and assign it to a room. Tap 'Done' to complete the setup
- 9. You can now control the Smart Floodlight Camera via the Smart Life app.

\* Sinji devices operate only on a 2.4GHz network frequency. If the device is not flashing, tap 'Help' and follow the instructions to reset the device.

#### **3. APP FUNCTIONS**

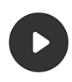

#### Playback

View back recorded events. (SD card or cloud subscription required)

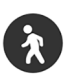

#### Motion Alarm Get a notification when the camera detects movement

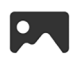

**Gallery** View saved screenshots or recordings

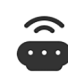

**Motion Lamp** Turn on the lamp when it is dark and movement is detected

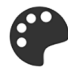

Theme Color Change between the white and black theme

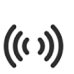

#### Siren

Play a loud alarm on the Smart Floodlight Camera

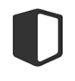

**Private Mode** Turn off the camera so that no images are recorded

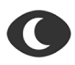

**Night Mode** Switch the IR night camera on and off, or select automatic

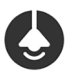

#### Light

Turn the lamp on manually or create automatic schedules

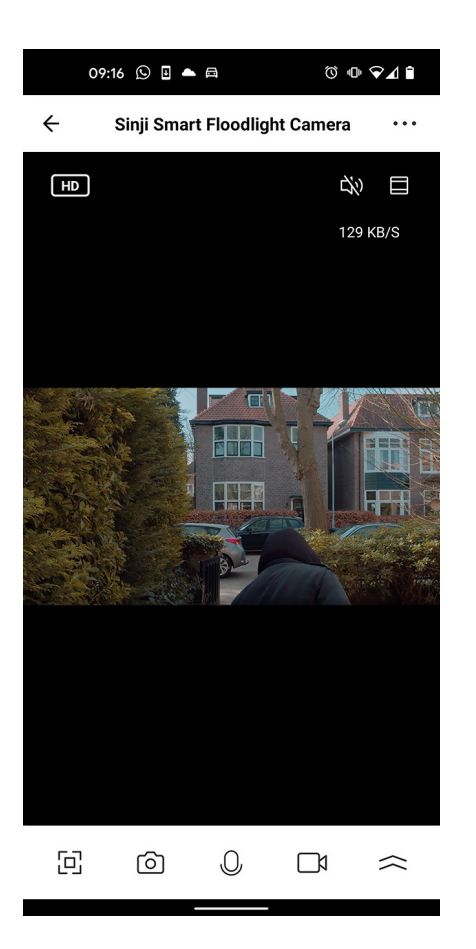

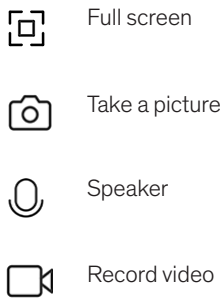

- Record video
- More options (see left page)  $\sim$

## TIPS

- 1. Ensure the strongest possible Wi-Fi signal between your router and the Smart Floodlight Camera.
- 2. Keep the device away from metal constructions.
- 3. Place the device out of reach of unwanted visitors, so that the device cannot be tampered with.
- 4. Place the device in a dry place.

## CLEANING

Unplug the Smart Floodlight Camera before cleaning. Never use aggressive cleaning agents or hard brushes. Clean the device with a soft cloth slightly moistened with isopropyl alcohol. No moisture should be allowed to penetrate into the appliance. Do not use the appliance until it is completely dry.

## 4. TROUBLESHOOTING

Problem: The Smart Floodlight Camera does not connect to my network.

Cause: Wifi netwerk is Dual Band or 5GHz.

- **Solution:** Change the settings of your router so that your network only transmits 2.4GHz. If necessary, temporarily disable the Dual band, or rename the 5Gz network.
- **Problem:** The Smart Floodlight Camera does not connect to my network.

Cause: The Smart Floodlight Camera is not in pairing mode.

**Solution:** Reset the Smart Floodlight Camera by holding the reset button at the bottom for 5 seconds.

- **Problem:** I keep losing connection between the Smart Floodlight Camera and my network.
- Cause: Wifi Signal is not strong enough at the location of the Smart Floodlight Camera.
- **Solution:** Move the router closer to the location of the Smart Floodlight Camera, or place a Wi-Fi extender between your router and the Smart Floodlight Camera.
- **Problem:** The lamp of the Smart Floodlight Camera does not switch on when motion is detected.
- **Cause:** The 'motion lamp' function is turned off.
- Solution: Turn the 'motion lamp' function on in the app of the Smart Floodlight Camera.

For further questions or comments, please do not hesitate to contact us! support@sinjiproducts.com

#### BESCHRIJVING

Maak uw huis veiliger dan ooit met de Smart Floodlight Camera! Naast het opnemen van beveiligingsbeelden zorgt de heldere lamp in combinatie met de bewegingssensor dat u nooit in het donker loopt. Ook zijn de opnames altijd goed verlicht en schrikt de lamp mensen af die uw huis benaderen. Via de app heeft u altijd toegang tot alle functies van de Smart Floodlight zodat u altijd en overal kunt kijken of alles goed gaat in uw tuin of huis. Naast verlichting heeft de Floodlight Camera ook een microfoon en luidspreker waarmee kan worden gecommuniceerd via de app, en een luid alarm kan worden afgespeeld.

## INHOUD

1× Smart Floodlight Camera 1× Bevestigingsmaterialen 1× Gebruiksaanwijzing

# **TECHNISCHE SPECIFICATIES**

Model Resolutie Voeding Video compressie Framerate Kijkhoek Helderheid lamp Opslag PIR meetbereik Nachtvisie bereik Wifi encryptie Afmetingen Gewicht Smart Floodlight Camera 3 megapixel/ 2304\*1296p 5V/2.5A adapter H.264 high profile 15fps@1296p 110 graden 1200LM Micro SD kaart (tot 128GB) 4~8 meter 5~10 meter WEP/WPA/WPA2 encryptie 108\*65\*185mm 313 gram

## GEBRUIKSAANWIJZING

Hartelijk bedankt voor uw aankoop van de Sinji Smart Floodlight Camera! In deze handleiding leggen wij u graag het installatieproces uit zodat u snel gebruik kunt maken van deze buitencamera.

- **1.** Installeer de Smart Life app
- 2. Voeg de Smart Floodlight Camera toe
- 3. App Functies
- 4. Problemen en oplossingen

## **1. INSTALLEER DE SMART LIFE APP**

1. Download gratis de Smart Life app voor iOS of Android.

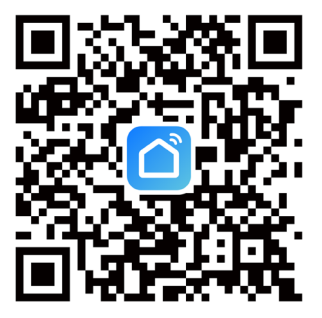

- 2. Open de Smart Life app en tik op 'Registreren' of log in met een bestaand account.
- 3. Lees het privacybeleid en tik op 'Akkoord' om door te gaan.
- 4. Vul uw e-mailadres in om een verificatiecode te ontvangen, deze wordt verstuurd naar het opgegeven e-mailadres.
- 5. Vul de verificatiecode in om door te gaan naar het volgende scherm.
- 6. Kies een veilig wachtwoord en tik op de knop om uw registratie te voltooien.
- 7. Ga naar 'Account' en tik op 'Familiebeheer' om uw smart home in te stellen. Voer een naam in voor uw smart home en selecteer welke kamers u wilt toevoegen.
- 8. Tik op 'Gereed' om de installatie te voltooien.

## 2. VOEG DE SMART FLOODLIGHT CAMERA TOE

- 1. Schakel de Smart Floodlight Camera in.
- 2. Open de Smart Life app en tik op '+' om het apparaat te selecteren die u wilt toevoegen.
- 3. Zorg ervoor dat uw smartphone is verbonden met je wifi-netwerk\*.
- 4. Voer de naam en het wachtwoord in van uw eigen thuisnetwerk.
- 5. De app toont een QR code die de ingevulde gegevens bevat, houdt de telefoon met de QR-code voor de lens van de Smart Floodlight Camera zodat deze de code kan scannen.

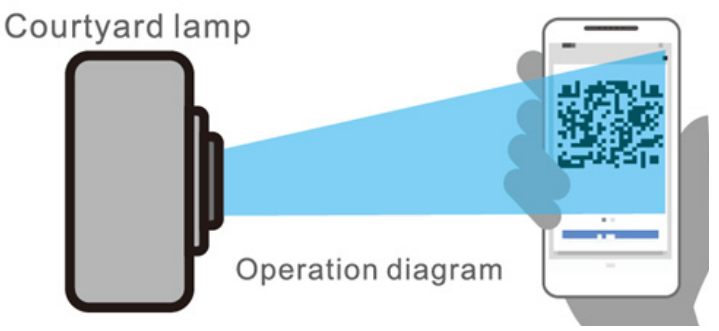

- 6. Wacht tot u een toon hoort en druk dan op "volgende" in de app. Als u geen toon hoort, varieer dan langzaam in de afstand tussen Smart Floodlight Camera en uw telefoon.
- 7. Wacht tot de Smart Floodlight Camera verbinding maakt met de app.
- 8. U kunt nu de naam van uw apparaat wijzigen en aan een kamer toewijzen. Tik op 'Gereed' om de installatie te voltooien.
- 9. U kunt de Smart Floodlight Camera nu besturen via de Smart Life app.

\*Sinji-apparaten werken alleen op een 2.4GHz netwerkfrequentie. Tik op 'Help' als het apparaat niet knippert en volg de instructies om het apparaat te resetten.

#### **3. APP FUNCTIES**

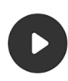

#### Playback

Bekijk opgenomen gebeurtenissen terug. (SD-kaart of cloud abonnement vereist)

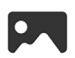

#### **Gallerij** Bekijk opgeslagen screenshots of opnames

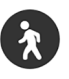

# Bewegingsalarm Krijg een notificatie zodra

de camera een beweging detecteert

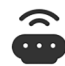

#### Bewegingslamp

Zet de lamp aan als er beweging wordt gedetecteerd en het donker is

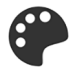

## **Thema Kleur** Wissel tussen het witte- en zwarte thema

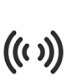

#### Sirene

Speel een luid alarm af op de Smart Floodlight Camera

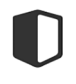

#### **Prive Modus** Zet de camera uit zodat er geen

beelden worden opgenomen

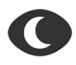

#### Nachtstand

Schakel de IR-nacht camera aan en uit, of kies voor automatisch

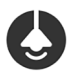

#### Licht

Zet de lamp handmatig aan of creëer automatische schema's

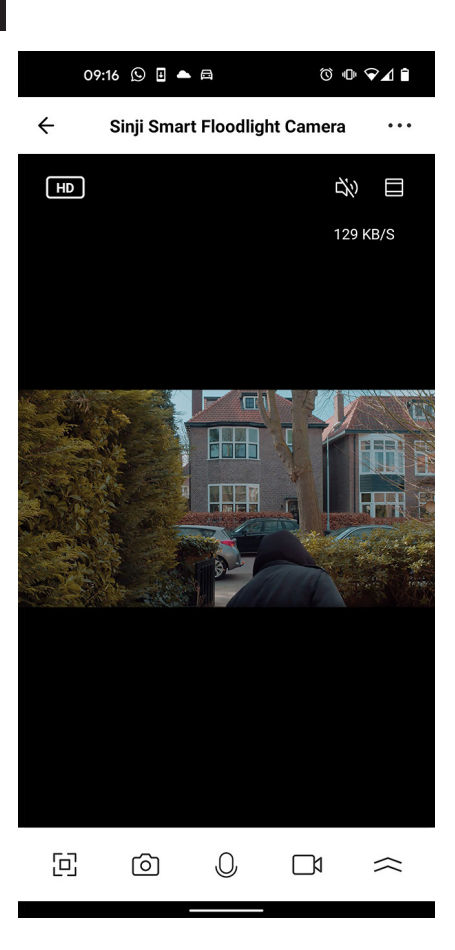

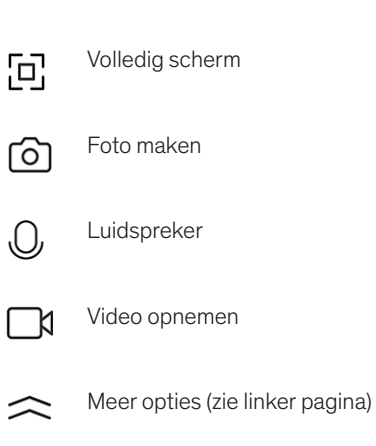

# TIPS

- 1. Zorg voor een zo sterk mogelijk wifi signaal tussen uw router en de Smart Floodlight Camera.
- 2. Hou het apparaat uit de buurt van metalen constructies.
- 3. Plaats het apparaat buiten bereik van ongewenste bezoekers, zodat er niet aan het apparaat gerommeld kan worden.
- 4. Plaats het apparaat op een droge plek.

## REINIGING

Haal stekker van de Smart Floodlight Camera uit het stopcontact voordat u het toestel reinigt. Gebruik nooit agressieve reinigingsmiddelen of harde borstels. Reinig het toestel met een zachte doek die u lichtjes bevochtigt met isopropylalcohol. Er mag geen vocht doordringen in het toestel. Gebruik het toestel pas weer wanneer het helemaal droog is.

## 4. PROBLEMEN EN OPLOSSINGEN

**Probleem:** De Smart Floodlight Camera maakt geen connectie met mijn netwerk.

**Oorzaak:** Het Wifi netwerk is Dual Band of 5GHz.

- **Oplossing:** Verander de instellingen van uw router, zodat uw netwerk enkel 2,4GHz uitzend. Schakel eventueel de Dual band tijdelijk uit, of geef het 5Gz netwerk een andere naam.
- Probleem: De Smart Floodlight Camera maakt geen connectie met mijn netwerk.
- **Oorzaak:** De Smart Floodlight Camera staat niet in koppel modus.
- **Oplossing:** Reset de Smart Floodlight Camera door de reset knop aan de onderzijde 5 seconde ingedrukt te houden.

- Probleem: Ik verlies steeds connectie tussen de Smart Floodlight Camera en mijn netwerk.
- **Oorzaak:** Het Wifi signaal is niet sterk genoeg op de locatie van de Smart Floodlight Camera.
- **Oplossing:** Plaats de router dichterbij de locatie van de Smart Floodlight Camera, of plaats een wifi extender tussen uw router en de Smart Floodlight Camera.
- Probleem: De lamp van de Smart Floodlight Camera gaat niet aan bij beweging.
- **Oorzaak:** De "bewegingslicht"-functie is uitgeschakeld.
- **Oplossing:** Controleer of er een scenario voor de lamp aanwezig is in de Smart Life app en of deze ingeschakeld staat.

Voor meer vragen of opmerkingen kunt u altijd contact met ons opnemen! support@sinjiproducts.com

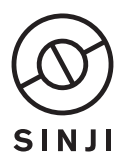

© 2021, Sinji. All rights reserved. www.sinjiproducts.com Made in China